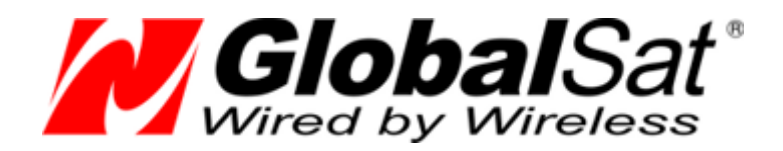

## Автомобильный GSM/GPRS/SMS трекер GlobalSat TR-600 / TR-600 GLONASS

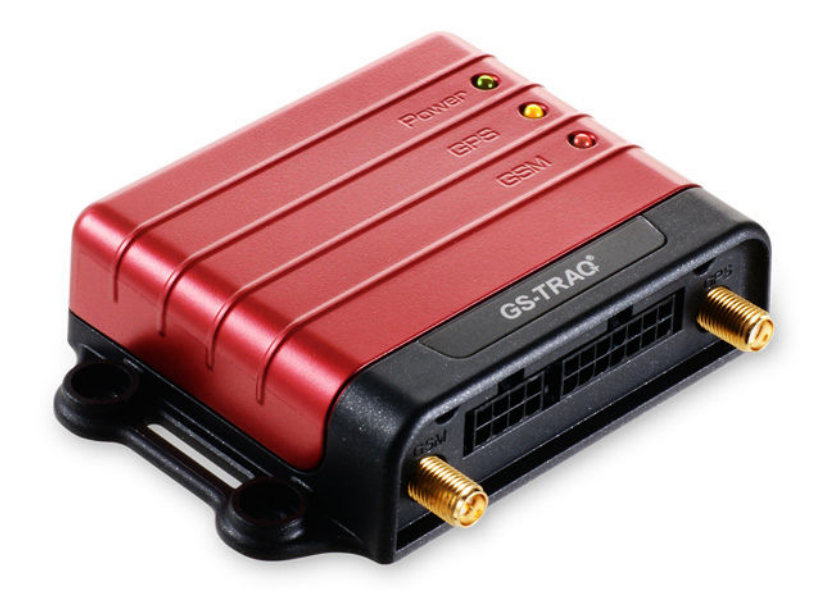

# Руководство по обновлению прошивки

ООО «ГлобалСат»

Версия 1.2

Внимание! Прошивки для трекеров **TR-600** и **TR-600 GLONASS** различаются. Установка неправильной версии прошивки может привести к выходу устройства из строя.

Всё необходимое ПО вы можете скачать на сайте **www.globalsat.ru** в разделе «Техподдержка».

#### Подготовка трекера

Подготовьте трекер к работе согласно руководства пользователя.

- вставьте SIM-карту
- подключите к трекеру GSM-антенну
- подключите к трекеру доп. интерфейсный кабель (8 контактов)
- подключите к разъёму доп. кабеля и разъёму RS-232 ПК кабель RS-232
- подключите чёрные (масса) провода основного интерфейсного кабеля к минусу источника питания 12В
- подключите красный (питание) провод основного интерфейсного кабеля к плюсу источника питания 12В
- подключите к трекеру основной интерфейсный кабель. Трекер должен включиться (красный светодиод горит постоянно).

#### Сохранение настроек трекера

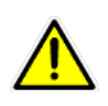

Обращайте внимание на комментарии к очередному обновлению прошивки. Если в комментариях рекомендуется устанавливать новый файл настроек, возьмите его в архиве со свежей версией ПО «TR-600 ConfigTool».

При обновлении прошивки трекера его настройки могут измениться. Поэтому, предварительно необходимо сохранить текущие настройки трекера.

- Запустите программу «TR-600 Config Tool» (используйте свежую версию с сайта www.globalsat.ru)
- Выберите номер СОМ-порта (обычно СОМ1)
- Кликните «Start», в правом нижнем окне программы пойдут строки, отображающие текущую активность устройства
- Кликните «Download from device». Появится прогресс-бар и начнётся выгрузка настроек трекера. Процесс выгрузки занимает примерно 1 минуту.
- После окончания выгрузки кликните «Save to file» и укажите путь и название для сохраняемого файла настроек.

• Кликните «Stop»

### Загрузка прошивки

- Запустите программу «TR-600 Firmware Tool»
- Выберите номер СОМ-порта (обычно СОМ1), кликните «Дальше»
- Выберите опцию «Загрузка прошивки. Настройки трекера могут измениться.», кликните «Дальше»
- Кликните «Обзор...» и выберите файл прошивки (расширение dfu), кликните «Дальше»
- Программа начнёт опрос порта. Если на этом этапе будет выдано сообщение «Timeout!», проверьте, кликнули ли вы «Stop» в программе «TR-600 Config Tool». Проверьте все соединения и наличие питания на трекере. Закройте программу прошивки и начните процесс снова.
- Если трекер «найден», начнётся загрузка прошивки. Процесс занимает примерно 20 секунд.
- По окончании загрузки прошивки может появиться сообщение «Timeout!». Ничего страшного, прошивка уже в трекере.
- Закройте программу «TR-600 Firmware Tool», переходим к «TR-600 Config Tool».

#### Восстановление настроек

- В программе «TR-600 Config Tool» кликните «Start»
- В поле «Command» (слева) впишите цифру 2 и кликните «Send». В правом нижнем поле программы должны пойти данные. Если данных нет, кликните «Stop» и снова «Start».
- Если вы не закрывали программу «TR-600 Config Tool», кликните «Save to device».
- Если программа была закрыта, кликните «Load from file», выберите файл с сохранёнными настройками, кликните «Save to device»
- Настройки будут сохранены в трекере.
- Закройте программу «TR-600 Config Tool», трекер готов к использованию.

Если необходимо выключить трекер, в поле «Command» впишите команду «GSC,GlobalSatTR-600,M8\*QQ!» и кликните «Send». Через 10-20 секунд трекер отключится. Для последующего включения нажмите кнопку «Reset».